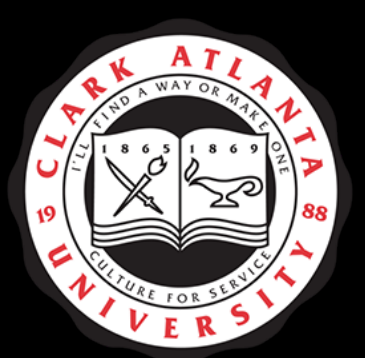

## CLARK ATLANTA UNIVERSITY

Administrative Assessment Plan ENTRY PROCESS Nuventive Training

The Office of Planning, Accreditation, and Institutional Research

## Entering Administrative Assessment Information

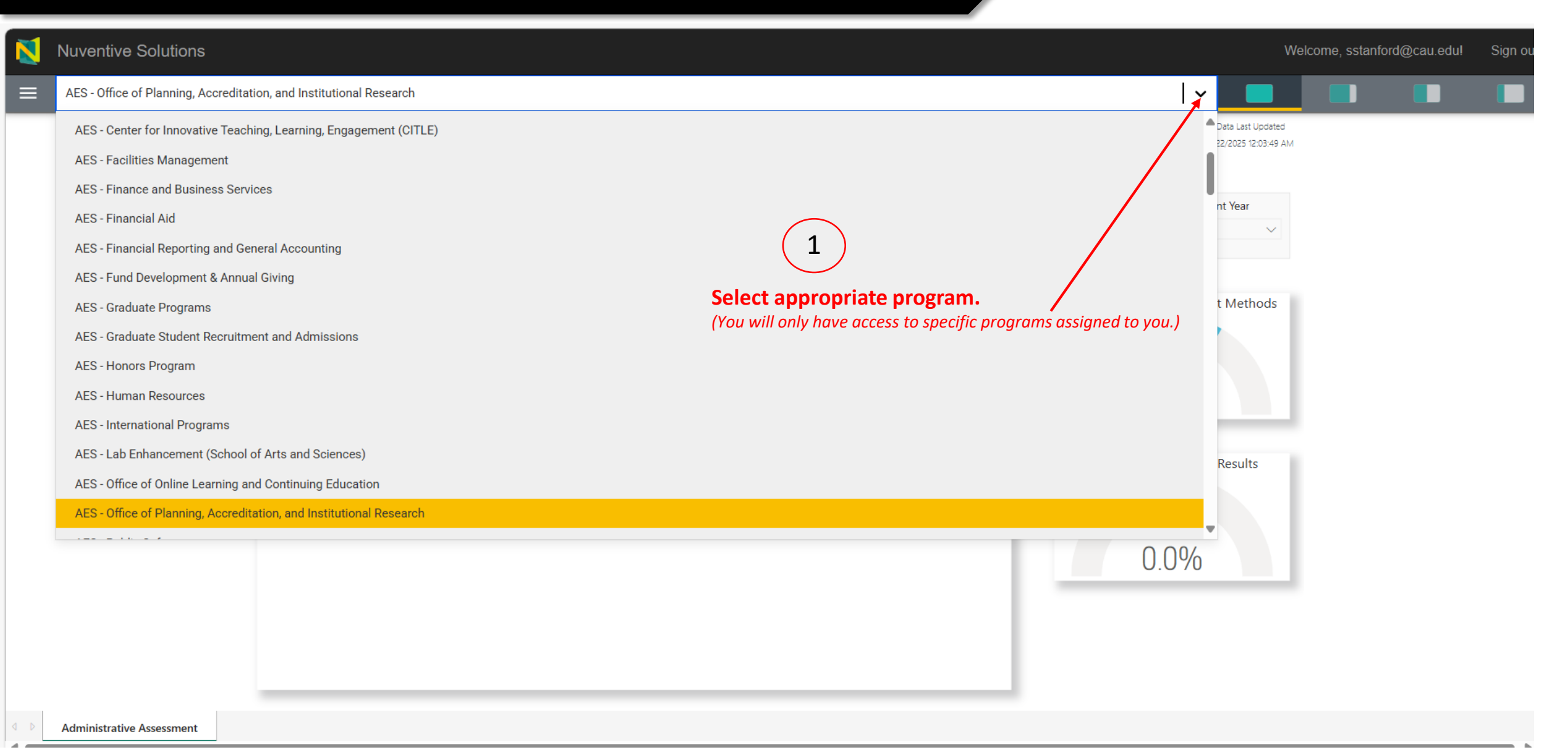

| Nuventive Solutions                                              |                                                          |                             |                      | v                                          | Velcome, sstanford@ca | au.edu! Sign o |
|------------------------------------------------------------------|----------------------------------------------------------|-----------------------------|----------------------|--------------------------------------------|-----------------------|----------------|
| AES - Office of Planning, Accreditation, and Institu             | utional Research                                         |                             |                      | <b> </b> ▼ <b>□</b>                        |                       |                |
| Home 2                                                           | uventive. Improve Analytics                              | Administrative Assessment   |                      | Data Last Updated<br>4/22/2025 12:03:49 AM | l.                    |                |
| General Information                                              |                                                          | Data is refreshed overnight |                      |                                            |                       |                |
| Assessment Plan & Results                                        | AES - Office of Planning, Accred                         | ditation, and               | Objective Status     | Assessment Year                            |                       |                |
| AES Strategic Plan                                               | Institutional Researc                                    | h                           |                      |                                            |                       |                |
| Mapping                                                          |                                                          | Assessment Methods Results  | Outcomes With /      | Assessment Methods                         |                       |                |
| Reports 🗸                                                        | Decision Making<br>titutional Accreditation Preparedness | 1 0                         |                      |                                            |                       |                |
| Documents<br>Select "Assessment Plan & Resul<br>operations menu. | Strategic Planning Its" from the                         | 0 0                         | Assessment Meth<br>O | 6.7%<br>hods With Results                  |                       |                |

| N             | Nuventive Solu                               | itions                                    |                    |                                                                                         |          | We |
|---------------|----------------------------------------------|-------------------------------------------|--------------------|-----------------------------------------------------------------------------------------|----------|----|
|               | AES - Office of Plan                         | ning, Accreditation, and Institutional Re | search             |                                                                                         | ~        |    |
| Asse          | essment Plan & Res                           | sults                                     |                    | CLOS                                                                                    | E SAVE ~ |    |
| New           | Objective                                    |                                           |                    |                                                                                         |          |    |
| •             | OBJECTIVE                                    | ASSESSMENT METHOD                         | • RESULTS          | (5)                                                                                     |          |    |
| * deno<br>Obj | otes a required field.<br>jective Name (j) * |                                           |                    | SAVE after all details<br>have been entered and each<br>time you make changes or edits. |          |    |
| Obj           | jective (j) *                                |                                           | Enter one objectiv | ive and the details at a time.                                                          |          |    |
| Obj           | jective Status *                             |                                           |                    |                                                                                         |          |    |
| Obj           | jective Year(s)                              |                                           |                    |                                                                                         |          |    |
| Sta           | irt Date                                     |                                           |                    |                                                                                         |          |    |
| End           | d Date                                       |                                           | •                  |                                                                                         |          |    |
|               |                                              |                                           |                    |                                                                                         |          |    |

| Nuventive Solutions                                                                                                    | Welco                                                                                                    | ome, sstanford@cau.edu! | Sign out  |
|----------------------------------------------------------------------------------------------------|----------------------------------------------------------------------------------------------------|-------------------------|-----------|
| AES - Office of Planning, Accreditation, and Institutional Research                                                                                           |                                                                                                    |                         |           |
| Assessment Plan & Results                                                                                                    |                                                                                                    |                         |           |
| AES Administrative Assessment                                                                                                    |                                                                                                    | ¢                       |           |
| Objective Status<br>View All                                                                                                    | Objective Year(s)<br>2024 - 2025 x                                                                                                    |                         |           |
|                                                                                                    |                                                                                                    | Showing                 | g 3 of 34 |
| Enhance Institutional Accreditation Preparedness                                                                                                    |                                                                                                    | S. Stanford 4/21/25     | :         |
| Objective<br>Ensure the systematic coordination, preparation, and submission of the SACSCOC<br>Objective Year(s)<br>2024 - 2025<br>Objective Status<br>Active | Decennial Accreditation documentation, including efficient processing, uploading, and record management to facilitate institutional complia | ance.                   |           |
| Data driven Decision Making                                                                                                    |                                                                                                    | S. Stanford 4/21/25     | :         |
| Objective<br>Manage and continuously improve OPAR web-based documentation processes to<br>Objective Year(s)<br>2024 - 2025<br>Objective Status<br>Active      | ensure timely, accurate, and accessible institutional data that supports informed decision-making.                                          |                         |           |

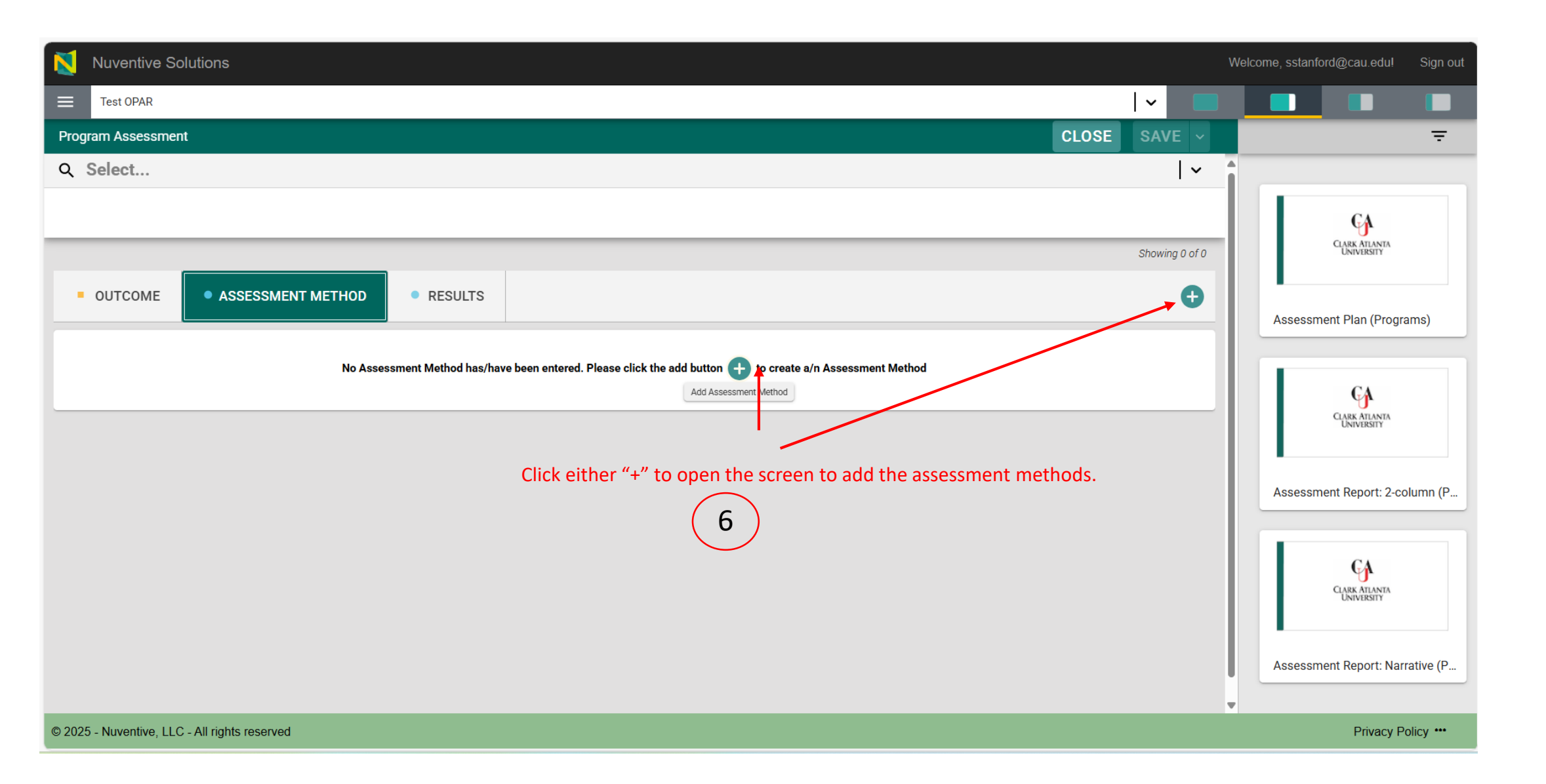

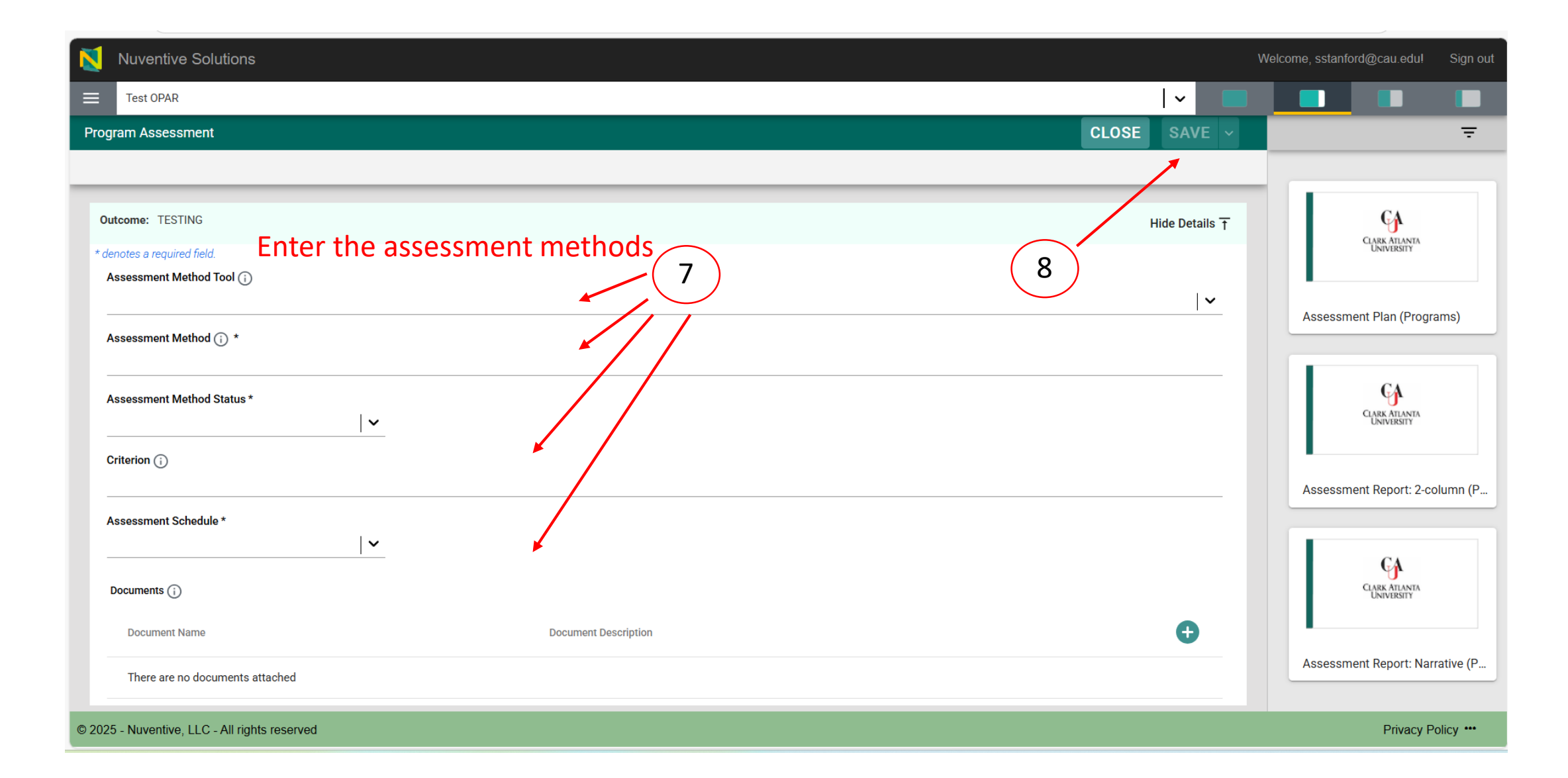

| N        | Nuventive Solutions Well                                                                                                    | come, sstanford@cau | ı.edul Sign (  |
|----------|----------------------------------------------------------------------------------------------------|---------------------|----------------|
| ≡        | AES - Office of Planning, Accreditation, and Institutional Research                                                                                                    |                     |                |
| Asse     | essment Plan & Results                                                                                                    | CLOSE               | SAVE ~         |
| Q        | Document Accessibility and Storage Efficiency                                                                                                    |                     | ~              |
|          |                                                                                                    |                     |                |
|          |                                                                                                    |                     | Showing 1 of 1 |
|          | OBJECTIVE • ASSESSMENT METHOD • RESULTS                                                                                                    |                     | Ð              |
|          |                                                                                                    |                     |                |
|          | * Access and Retrieval Efficiency: Track time taken by users to locate key documents via system logs. User Satisfaction Score: Conduct periodic surveys to assess ease of use and ef | S. Stanford 4/22/25 | 5              |
| As<br>Ac | ssessment Method<br>ccess and Retrieval Efficiency: Track time taken by users to locate key documents via system logs.                                                               |                     |                |
| U        | ser Satisfaction Score: Conduct periodic surveys to assess ease of use and effectiveness of shared drive organization.                                                               |                     |                |
| As<br>Ac | ssessment Status<br>ctive                                                                                                    |                     |                |
| As<br>In | ssessment Method Type<br>Iternal Report                                                                                                    |                     |                |
| Cr<br>Cc | riterion<br>onsider implementing Al-driven document tagging and search functions to improve accessibility and user experience                                                        |                     |                |
| As<br>Ar | ssessment Schedule<br>nnually                                                                                                    |                     |                |